# 基于ESP32与phyphox的DIS实验制作(3)-ESP32与 phyphox的电压传感器实验

## 原创

MakeMaker U 于 2021-12-25 09:18:00 发布 O 2468 轮 收藏 3

分类专栏: 基于ESP32与phyphox的DIS实验制作 文章标签: 单片机 物联网 计算机视觉

版权声明:本文为博主原创文章,遵循<u>CC 4.0 BY-SA</u>版权协议,转载请附上原文出处链接和本声明。

本文链接: https://blog.csdn.net/qq\_33378028/article/details/122139239

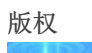

基于ESP32与phyphox的DIS实验制作专栏收录该内容

6篇文章1订阅

订阅专栏

在第二篇里介绍了如何使用phyphox来进行物理实验,我也用它做了一个简单的小实验,测量电梯下降时加速度的变化,不知道 大家有么有算出我家住在几楼呢?前两篇内容其实应该早有人写过类似的,但是从这一节开始,每一节都是满满的干货哦! 用phyphox的确可以做许多有趣的小实验,但是毕竟手机上的传感器有限,能进行的实验也很有限了。再加上物理中最常见的一 些传感器例如电压电流等电学传感器、测量位移类的传感器、力学传感器等等的缺失,导致phyphox仅仅依靠手机的传感器根本 无法完成中学物理中常见的那些实验。

但是phyphox可以使用蓝牙连接ESP32(或者Arduino),这样phyphox就可以借助连接到ESP32上的传感器,完成几乎所有的传感器实验了。我在这大胆的预言,在未来的几年里,使用ESP32和phyphox开发自制DIS实验将会席卷物理自制教具圈!而我的这些教程,希望能加快这个进程,让更多的老师更快的加入到这个行列中来!在这一篇,我们就来完成一个最基础的电压传感器的实验,大家请先看两段视频:

(观看视频请关注微信公众号:宁中物理创新实验室) 如何制作视频中的电压传感器呢,跟着下面的教程,一起来制作吧!

## 1、从www.phyphox.org网站中下载所需要的库文件

#### 在More下的Material下的Arduino library内:

![在这里插入图片描述](https://img-blog.csdnimg.cn/a5e429b20c674f7a97b357f009bbac00.png?x-oss-process=image/water mark,type\_d3F5LXplbmhlaQ,shadow\_50,text\_Q1NETiBATWFrZU1ha2Vy,size\_13,color\_FFFFFf,t\_70,g\_se,x\_16) 点击后进入下面界面,然后再找到Learn more on github.其中github是个超级链接,点击后就进入到了github里的文件页面。

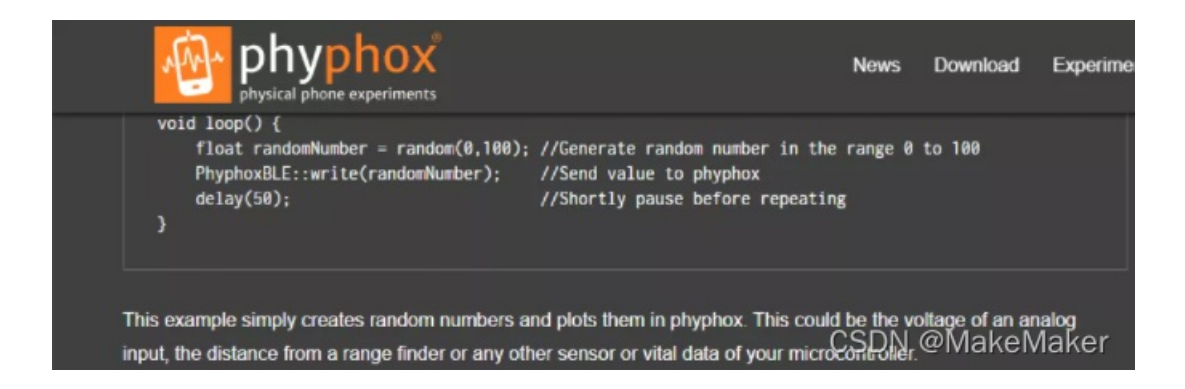

当然你也可以直接在浏览器里输入https://github.com/phyphox/phyphox-arduino直接进入:

| ٢    | master - 2 branche        | es 🛇 8 tags                                 | Go to file 👱 Code 👻                |
|------|---------------------------|---------------------------------------------|------------------------------------|
| This | branch is 87 commits ahea | d, 3 commits behind AlexanderKrampe:master. | 11 Contribute - 🔾 Fetch upstream - |
| 0    | Staacks Update version to | 1.0.6 for next release.                     | a66F621 on 14 Apr 🗿 137 commits    |
|      | examples                  | Update readoutADC.ino                       | 2 months ago                       |
|      | src                       | [NRF52] number of current ble connections   | s can be readout 3 months ago      |
| D    | COPYING                   | Add LGPLv3 licence.                         | 10 months ago                      |
| C    | COPYING-LESSER            | Add LGPLv3 licence.                         | 10 months ago                      |
| D    | README.md                 | Update README.md                            | CSDN @MakeMaker                    |

#### 点击Code,选择Download ZIP

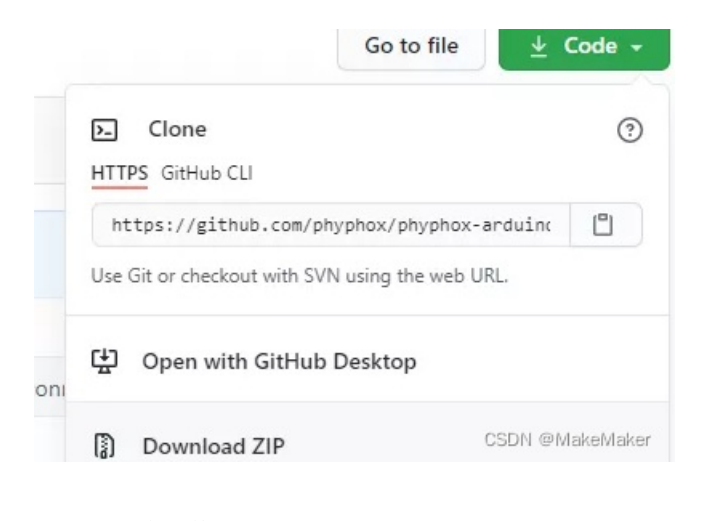

#### 下载完后将文件解压:

名称

phyphox-arduino-master 学中物理创新实验室

~

然后将文件改名成phyphox

1.1212

phyphox 🔅 宁中物理创新实验室

#### 注意此文件夹打开后就是下列文件

| 名称                 | 修改日期            | 类型           | 大小             |
|--------------------|-----------------|--------------|----------------|
| examples           | 2021/4/14 22:25 | 文件夹          |                |
| src                | 2021/4/14 22:25 | 文件夹          |                |
| COPYING            | 2021/4/14 22:25 | 文件           | 35 KB          |
| COPYING.LESSER     | 2021/4/14 22:25 | LESSER 文件    | 8 KB           |
| library.properties | 2021/4/14 22:25 | PROPERTIES 文 | # 1KB          |
| README.md          | 2021/4/14 22:25 | MD Via Tring | 加建的新关款<br>6 KB |

#### 然后再回到上一层目录,将phyphox整个文件夹复制,并将其粘贴到第一篇时讲过的Arduino目录内的libraries文件夹内:

| 名称                  | 修改日期            | 类型      | 大小         |
|---------------------|-----------------|---------|------------|
| drivers             | 2021/5/14 16:24 | 文件夹     |            |
| examples            | 2021/5/14 16:25 | 文件夹     |            |
| hardware            | 2021/5/14 16:25 | 文件夹     |            |
| 🔄 java              | 2021/5/14 16:25 | 文件夹     |            |
| lib                 | 2021/5/14 16:25 | 文件夹     |            |
| 📙 libraries         | 2021/5/14 16:25 | 文件夹     |            |
| - reference         | 2021/5/14 16:25 | 文件夹     |            |
| tools               | 2021/5/14 16:25 | 文件夹     |            |
| 📙 tools-builder     | 2021/5/14 16:25 | 文件夹     |            |
| 🥯 arduino           | 2021/5/14 16:25 | 应用程序    | 72 KB      |
| 📓 arduino.l4j       | 2021/5/14 16:25 | 配置设置    | 1 KB       |
| arduino_debug       | 2021/5/14 16:25 | 应用程序    | 69 KB      |
| 📓 arduino_debug.l4j | 2021/5/14 16:25 | 配置设置    | 1 KB       |
| 📧 arduino-builder   | 2021/5/14 16:25 | 应用程序    | 23,156 KB  |
| libusb0.dll         | 2021/5/14 16:24 | 应用程序扩展  | 43 KB      |
| 🚳 msvcp100.dll      | 2021/5/14 16:25 | 应用程序扩展  | 412 KB     |
| msvcr100.dll        | 2021/5/14 16:25 | 应用程料·詹M | akeMakerke |

#### 粘贴完后如下:

| 名称                          | 修改日期            | 类型      | 大小        |
|-----------------------------|-----------------|---------|-----------|
| Adafruit_Circuit_Playground | 2021/5/14 16:25 | 文件夹     |           |
| 📙 Bridge                    | 2021/5/14 16:25 | 文件夹     |           |
| Esplora                     | 2021/5/14 16:25 | 文件夹     |           |
| Ethernet                    | 2021/5/14 16:25 | 文件夹     |           |
| 📙 Firmata                   | 2021/5/14 16:25 | 文件夹     |           |
| GSM                         | 2021/5/14 16:25 | 文件夹     |           |
| Keyboard                    | 2021/5/14 16:25 | 文件夹     |           |
| LiquidCrystal               | 2021/5/14 16:25 | 文件夹     |           |
| Mouse                       | 2021/5/14 16:25 | 文件夹     |           |
| 📙 phyphox                   | 2021/6/23 19:49 | 文件夹     |           |
| Robot_Control               | 2021/5/14 16:25 | 文件夹     |           |
| Robot_Motor                 | 2021/5/14 16:25 | 文件夹     |           |
| RobotIRremote               | 2021/5/14 16:25 | 文件夹     |           |
| SD SD                       | 2021/5/14 16:25 | 文件夹     |           |
| Servo                       | 2021/5/14 16:25 | 文件夹     |           |
| SpacebrewYun                | 2021/5/14 16:25 | 文件夹     |           |
| Stepper                     | 2021/5/14 16:25 | 文件夹     |           |
|                             | 2021/5/14 16:25 | QYBN @N | lakeMaker |
|                             |                 | N 241 1 |           |

## 2、开始第一个ESP32与phyphox的实验程序

然后回到Arduino的根目录,双击打开Arduino.exe应用程序

| 名称                  | 修改日期            | 类型        | 大小                   |
|---------------------|-----------------|-----------|----------------------|
| drivers             | 2021/5/14 16:24 | 文件夹       |                      |
| examples            | 2021/5/14 16:25 | 文件夹       |                      |
| hardware            | 2021/5/14 16:25 | 文件夹       |                      |
| 📙 java              | 2021/5/14 16:25 | 文件夹       |                      |
| lib                 | 2021/5/14 16:25 | 文件夹       |                      |
| libraries           | 2021/6/23 19:49 | 文件夹       |                      |
| reference           | 2021/5/14 16:25 | 文件夹       |                      |
| tools               | 2021/5/14 16:25 | 文件夹       |                      |
| tools-builder       | 2021/5/14 16:25 | 文件夹       |                      |
| 💿 arduino           | 2021/5/14 16:25 | 应用程序      | 72 KB                |
| 🔊 arduino.l4j       | 2021/5/14 16:25 | 配置设置      | 1 KB                 |
| 💿 arduino_debug     | 2021/5/14 16:25 | 应用程序      | 69 KB                |
| 📓 arduino_debug.l4j | 2021/5/14 16:25 | 配置设置      | 1 KB                 |
| 📧 arduino-builder   | 2021/5/14 16:25 | 应用程序      | 23,156 KB            |
| libusb0.dll         | 2021/5/14 16:24 | 应用程序扩展    | 43 KB                |
| 🚳 msvcp100.dll      | 2021/5/14 16:25 | 应用程序扩展    | 412 KB               |
| msvcr100.dll        | 2021/5/14 16:25 | 应用是我F@Mak | eMakgr <sub>KB</sub> |

#### 这是可以在文件——示例中找到phyphox BLE的示例程序,我们打开最后一个程序: readoutADC

| マ件 | sketch_jun2<br>编辑 项目 | sa   Arduino 1.8.1<br>工具 帮助 |                             |     |             | ^                          |
|----|----------------------|-----------------------------|-----------------------------|-----|-------------|----------------------------|
|    | 新建                   | Ctrl+N                      |                             |     |             | 0                          |
|    | 打开                   | Ctrl+O                      |                             |     |             |                            |
|    | 打开最近的                | >                           |                             |     |             |                            |
|    | 项目文件夹                | 1                           | Δ                           |     |             | ^                          |
|    | 示例                   | ;                           | 内置示例                        |     |             |                            |
|    | 关闭                   | Ctrl+W                      | 01.Basics                   | >   |             |                            |
|    | 保存                   | Ctrl+S                      | 02.Digital                  | >   |             |                            |
|    | 另存为                  | Ctrl+Shift+S                | 03.Analog                   | >   |             |                            |
|    |                      | Ch Li Ch 10 a D             | 04.Communication            | >   |             |                            |
|    | 火回设直                 | Ctrl+Snitt+P                | 05.Control                  | >   |             |                            |
|    | 11111                | Ctrl+P                      | 06.Sensors                  | >   |             |                            |
|    | 首选项                  | Ctrl+逗号                     | 07.Display                  | >   |             |                            |
|    | <del>关</del> 沟       | Chillion .                  | 08.Strings                  | >   |             |                            |
|    | 7NJ                  | Ctn+Q                       | 09.USB                      | >   |             |                            |
|    |                      |                             | 10.StarterKit BasicKit      | >   |             |                            |
|    |                      |                             | 11.ArduinoISP               | >   |             |                            |
|    |                      |                             | 所有开发板的示例。                   |     |             |                            |
|    |                      |                             | Adafruit Circuit Playground | 4 > |             |                            |
| _  |                      | _                           | Bridge                      | >   |             |                            |
|    |                      |                             | Ethernet                    | >   |             |                            |
|    |                      |                             | Firmata                     | >   |             |                            |
|    |                      |                             | LiquidCrystal               | >   |             |                            |
|    |                      |                             | phyphox BLE                 | 3   | CO2         | 2kit                       |
|    |                      |                             | SD                          | >   | con         | nectionParameter           |
|    |                      |                             | Stepper                     | >   | Crea        | ateExperiment              |
|    |                      |                             | Temboo                      | >   | getl        | DataFromSmartph            |
|    |                      |                             | 已弃用                         | >   | rand        | domNumbers                 |
|    |                      |                             | NodeMCU-32S 的例子             |     | rang<br>CSD | gefinder<br>Frei Mahai Mak |

打开后如下:

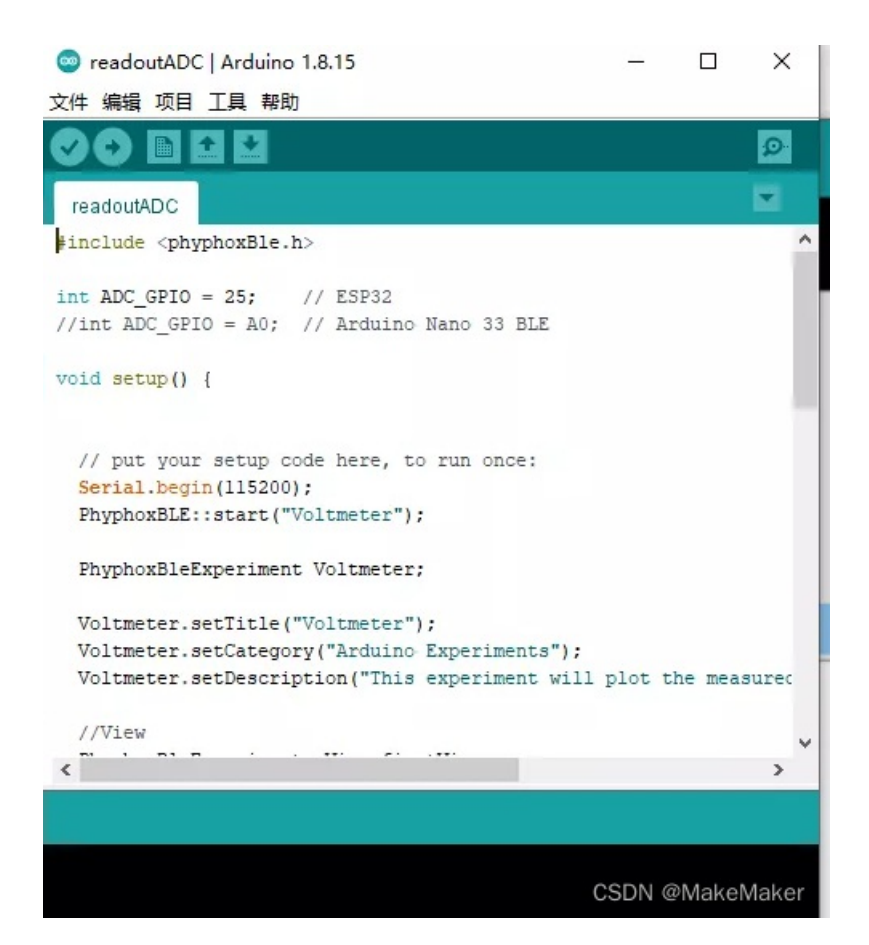

当然此刻你可以直接将ESP32插上电脑,点击上传按钮将这段程序上传到你的ESP32上,上传完后手机上的phyphox就可以通 过蓝牙连接ESP32了,但是在此之前我向大家简单解释一下这个程序。别看程序很短,那是因为phyphox已经帮我们写好了库函 数,也就是所有的工作其实它都已经在库函数里帮我们已经做好了,我们仅仅是通过几句特定的指令调用它已经写好的库函数而 已。在程序中,"//"后面的,或者"/.../"中间包括的都为注释语句,看起来也是灰色的字体,也就是说这些是不会运行的,仅仅为 了说明程序而写的,完全可以删除。所以我以后解释程序时也都会写在程序注释里。

```
#include <phyphoxBle.h>
int ADC_GPIO = 25;
 Serial.begin(115200);
 PhyphoxBLE::start("Voltmeter");
 PhyphoxBleExperiment Voltmeter;
 Voltmeter.setTitle("Voltmeter");
 Voltmeter.setCategory("Arduino Experiments");
 Voltmeter.setDescription("This experiment will plot the measured voltage over time.");
 PhyphoxBleExperiment::View firstView;
 firstView.setLabel("Rawdata"); //Create a "view"
 PhyphoxBleExperiment::Graph firstGraph;
 firstGraph.setUnitX("s");
 firstGraph.setUnitY("V");
 firstGraph.setLabelX("time");
 firstGraph.setLabelY("Voltage");
 firstGraph.setChannel(0, 1);
 firstView.addElement(firstGraph);
 Voltmeter.addView(firstView);
 PhyphoxBLE::addExperiment(Voltmeter);
 float voltage = 3.3 * analogRead(ADC_GPIO)/4095;
 delay(1);
 PhyphoxBLE::write(voltage);
 Serial.print("Voltage = ");
 Serial.println(voltage);
 delay(20);
```

以上是英文注释的程序,下面是我用中文注释后的程序,大家可以对比看看我修改了哪些。大家英文不好的可以看下面的程序, 另外程序里有些地方也可以写中文的,这样手机端phyphox界面上也会相应的显示中文。里面有些地方可以改成你自己想要显示 的文字,自己尝试的改吧。 #include <phyphoxBle.h> void setup() { //初始化函数从"{"开始到"}"结束 Serial.begin(115200); // 开启esp32的串口,用来发数据给电脑,这里可以不用 PhyphoxBLE::start("电压传感器");//开启蓝牙,引号内的文字会出现在phyphox搜索蓝牙设备时 PhyphoxBleExperiment Voltmeter;//开启一个实验,取名为Voltmeter Voltmeter.setTitle("第一个电压实验");//会显示在phyphox主页面上的实验名称 Voltmeter.setCategory("宁中物理创新实验室");//会显示在phyphox的实验类别 PhyphoxBleExperiment::View firstView;//在实验界面里添加一个显示界面 firstView.setLabel("电压"); // 界面上显示的标签 **PhyphoxBleExperiment::Graph firstGraph;** //在phyphox里添加一个图像 firstGraph.setLabel("电压-时间图像");//图像的名称 firstGraph.setUnitX("s");//x轴坐标单位 firstGraph.setUnitY("V");//y轴坐标单位 firstGraph.setLabelX("时间");//x轴物理量名称 firstGraph.setLabelY("电压");//y 轴物理量名称 firstGraph.setChannel(0, 1);//开启一个蓝牙数据通道 firstView.addElement(firstGraph); Voltmeter.addView(firstView); PhyphoxBLE::addExperiment(Voltmeter); float voltage = 3.3 \* analogRead(ADC\_GPIO)/4095;//voltage就是通过计算得到的电压值 **PhyphoxBLE**::write(voltage);//将voltage通过蓝牙发送到手机端的phyphox delay(4);//暂停4毫秒,这里经测试最小可以填4,再小esp32就会卡死,也就是差不多200Hz

#### 注意,代码中 float voltage = 3.3 \* analogRead(ADC\_GPIO)/4095;

是由于ESP32中包含了12位的ADC模块,也就是他能将模拟电压转换为数字,最大电压3.3V对应的是二进制里的"11111111111",也就是十进制中的4095,所以需要将ESP32读取到的数字电压值乘以3.3再除以4095算得电压的模拟值。

将我上面的代码复制好,粘贴到Arduino IDE内,然后点击上传按钮(编辑下面向右的箭头),在此之前需要在工具里设置好板 类型和端口(请看第一篇的介绍),稍等片刻,直到下方黑色框内显示上传完毕就可以了。

| phyphox1   Arduino 1.8.15                                                                                                    | —                                                            |                                                                   | $\times$              |
|----------------------------------------------------------------------------------------------------|--------------------------------------------------------------|-------------------------------------------------------------------|-----------------------|
| 文件编辑项目 工具 帮助                                                                                                    |                                                              |                                                                   |                       |
|                                                                                                    |                                                              |                                                                   | ø                     |
| phyphox1                                                                                                    |                                                              |                                                                   |                       |
| <pre>#include <phyphoxble.h> //加载phyphoxBle库函数 int ADC_GPIO = 25; // ESP32里的25号管脚用来测量电压 void setup() { //初始化函数从 "("开始到")"结束 // setup是初始化函数, 也就是esp32刚通电时会运行一遍 Serial.begin(115200); //开启esp32的串口,用来发数据 PhyphoxBLE::start("电压传感器");//开启蓝牙,引号内的 PhyphoxBleExperiment Voltmeter;//开启一个实验,取名 Voltmeter.setTitle("第一个电压实验");//会显示在phyph Voltmeter.setCategory("宁中物理创新实验室");//会显示 PhyphoxBleExperiment::View firstView;//在实验界面對 firstView.setLabel("电压"); //界面上显示的标签</phyphoxble.h></pre> | Hand<br>Hand<br>Hand<br>Hand<br>Hand<br>Hand<br>Hand<br>Hand | a,这里<br>出现在p<br>tmeter<br>页面上的<br>phox的<br>phox的<br>phox的<br>一个显示 | へ<br>可以7<br>hyph      |
| <pre>PhyphoxBleExperiment::Graph firstGraph; //在phyph<br/>firstGraph.setLabel("电压-时间图像");//图像的名称<br/>firstGraph.setUnitX("s");//x轴坐标单位<br/>firstGraph.setUnitY("V");//y轴坐标单位<br/>firstGraph.setLabelX("时间");//x轴物理里名称<br/>firstGraph.setLabelY("电压");//y轴物理里名称<br/>firstGraph.setChannel(0, 1);//开启一个蓝牙数据通道<br/>&lt;</pre>                                                                                                    | hox里》                                                        | 泵加—个<br>=,,,,,□                                                   | 图像<br>- 冊 <b>&gt;</b> |
| CSI                                                                                                    | DN @                                                         | MakeN                                                             | /laker                |

### 3、phyphox端的操作

经过上面的操作,我们已经完成了ESP32端的程序,怎么样,还是比较简单的吧,虽然可能看不懂,不过以后写多了就慢慢的 懂了。

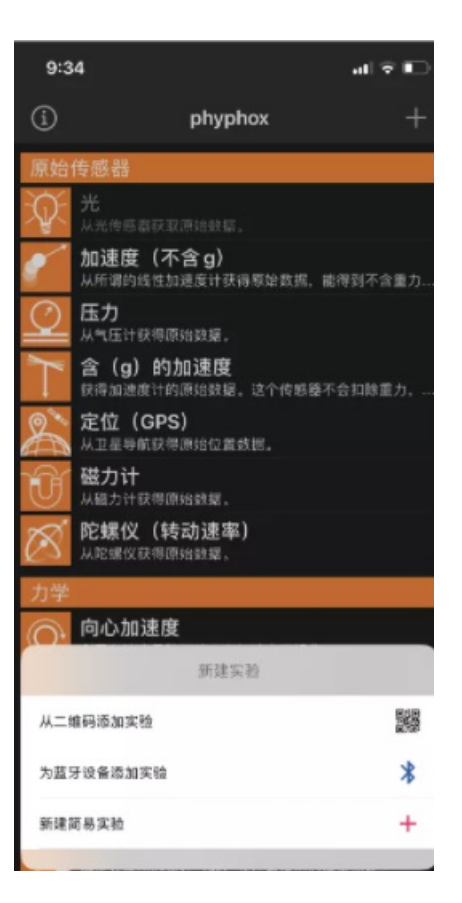

取消

点击为蓝牙设备添加实验:

| 9:3        | 15 <b>.</b> .∎ 🗢 ∎⊃                               |  |  |
|------------|---------------------------------------------------|--|--|
| í          | phyphox +                                         |  |  |
| 原始         | 传感器                                               |  |  |
| Ŕ          | <b>光</b><br>从光传感器获取原始数据。                          |  |  |
| 1          | 加速度 (不含g)<br>从所谓的线性加速度计获得原始数据,能得到不含重力             |  |  |
| 0          | <b>压力</b><br>从气压计获得原始数据。                          |  |  |
| 7          | 含(g)的加速度<br>获得加速度计的原始数据。这个传感器不会和除重力               |  |  |
| 8          | 定位 (GPS)<br>从卫星导航获得原始位置数据。                        |  |  |
|            | 请选择一个设备。<br>正在扫描蓝牙设备                              |  |  |
| 若竹         | 的设备不被支持,选择"更多信息",以便在我们的<br>9站上了解更多关于灵活的低功耗蓝牙技术支持。 |  |  |
| 电压         | E传感器                                              |  |  |
| KD-<br>无可! | -65X9000E<br>明实验。                                 |  |  |
| 9630       | 1. No. 1                                          |  |  |
|            | 更多信息                                              |  |  |
|            | Cancel                                            |  |  |

选择我们之前命名的"电压传感器",打开后保存至收藏。此时就可以开始实验了。

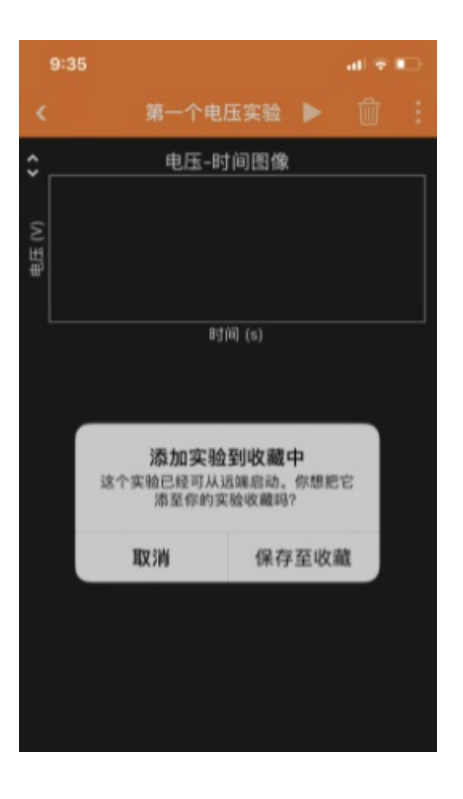

可以在phyphox的主页面中找到我们刚才收藏的实验。

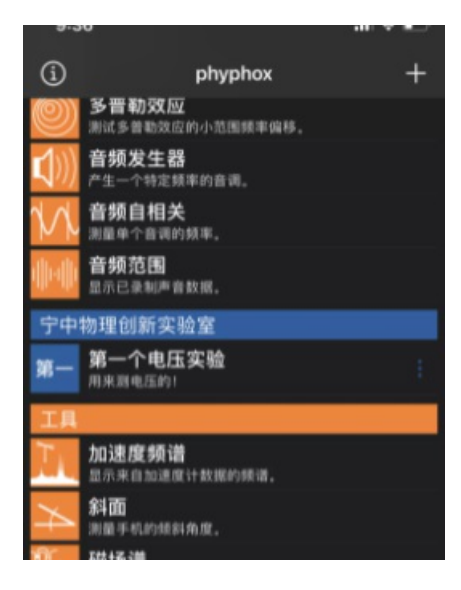

在视频中我们发现ESP32只测得了正向的电压,这是因为ESP的模拟端口只能测量正电压,而无法测量负电压,关于如何制作可以测量正负电压的电压传感器,在之后的篇章中会讲到。

视频中的实验器材由宁中物理创新实验室的小潘老师制作,我仅仅提供技术支持。也祝贺他在省自制教具评比中获得了二等奖。

这篇到这里就结束了,回顾一下这一篇的内容:

- (1) 从phyphox网站中下载库文件并粘贴到arduino中。
- (2)开始学习第一个ESP32与phyphox的程序

(3)使用提供的示例程序完成了电压传感器的制作,并用它完成了电磁感应定量实验。